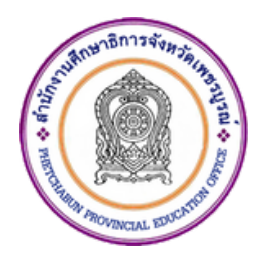

# คู่มือการให้บริการ การเพิ่ม/ปรับปรุงข้อมูล ในระบบบำเหน็จบำนาญ และสวัสดิการรักษาพยาบาล อิเล็กทรอนิกส์

สำนักงานศึกษาธิการจังหวัดเพชรบูรณ์ สำนักงานปลัดกระทรวงศึกษาธิการ กระทรวงศึกษาธิการ

## การเพิ่ม/ปรับปรุงข้อมูลในฐานข้อมูลบุคลากรภาครัฐ ระบบบำเหน็จบำนาญ และสวัสดิการรักษาพยาบาล ในระบบอิเล็กทรอนิกส์

งานที่ให้บริการ การเพิ่ม/ปรับปรุงข้อมูลในฐานข้อมูลบุคลากรภาครัฐ ระบบบำเหน็จบำนาญและสวัสดิการ รักษาพยาบาล ในระบบอิเล็กทรอนิกส์
 หน่วยงานที่รับผิดชอบ กลุ่มบริหารงานบุคคล สำนักงานศึกษาธิการจังหวัดเพชรบูรณ์
 ขอบเขตการให้บริการ วันจันทร์ ถึง วันศุกร์ ในเวลาราชการ ยกเว้นวันหยุดที่ทางราชการกำหนด และเป็นบริการสำหรับข้าราชการสังกัดสำนักงานศึกษาธิการจังหวัดเพชรบูรณ์เท่านั้น สถานที่/ช่องทางการให้บริการ เว็บไซต์ระบบบำเหน็จบำนาญและสวัสดิการรักษาพยาบาล Digital Pension https://dps.cgd.go.th/efiling-pension
 ระยะเวลาเปิดให้บริการ ตั้งแต่เวลา ๐๘.๓๐ - ๑๖.๓๐ น.

#### ขั้นตอนและระยะเวลาการให้บริการ

| ขั้นตอน                                                                 | ระยะเวลาที่ใช้ |
|-------------------------------------------------------------------------|----------------|
| ๑. เข้าเว็บไซต์ https://dps.cgd.go.th/efiling-pension                   | ๑ นาที         |
| เลือก 'บริการอิเล็กทรอนิกส์' และ 'เมนูทะเบียนประวัติ'                   |                |
| ๒. เลือกแก้ไขข้อมูล 'บุคลากรภาครัฐ', 'บุคคลในครอบครัว' หรือ 'บุคคลอื่น' | ๕ นาที         |
| ตามที่ต้องการ โดยคลิก 'ขอแก้ไข' กรอกข้อมูลที่ถูกต้องและแนบไฟล์เอกสาร    |                |
| ตามที่ระบบกำหนด แล้วคลิก 'บันทึก'                                       |                |
| ๓. ระบบแสดงหน้าจอยืนยันการทำรายการ คลิก 'ยืนยัน'                        | ๑ นาที         |
| ๔. ระบบแสดงหน้าจอการทำรายการเรียบร้อย คลิก 'ตกลง'                       | ๑ นาที         |
| หลังจากนายทะเบียนสวัสดิการรักษาพยาบาลของหน่วยงานบันทึก                  |                |
| การเปลี่ยนแปลงเรียบร้อยภายในวันพฤหัสบดี สิทธิสวัสดิการรักษาพยาบาล       |                |
| จะใช้ได้ภายในวันอังคารถัดไป                                             |                |

#### รายการเอกสารหลักฐานประกอบ หรือเอกสารหลักฐานที่ต้องใช้

- ๑. สำเนาบัตรประจำตัวประชาชน หรือ สำเนาบัตรประจำตัวเจ้าหน้าที่ของรัฐ จำนวน ๑ ฉบับ
- ๒. สำเนาทะเบียนบ้าน จำนวน ๑ ฉบับ
- ๓. สำเนาหนังสือสำคัญแสดงการเปลี่ยนชื่อตัว/ชื่อสกุล (ถ้ามี) จำนวน ๑ ฉบับ

กรณีเพิ่มสิทธิให้บิดา มารดา คู่สมรส และบุตร ต้องเพิ่มเติมเอกสารของผู้ต้องการเพิ่มสิทธิ ดังนี้

- ๑. สำเนาบัตรประจำตัวประชาชน หรือ สำเนาทะเบียนบ้าน จำนวน ๑ ฉบับ
- ๒. สำเนาใบสำคัญการสมรส หรือ สำเนาใบสำคัญการหย่า จำนวน ๑ ฉบับ
- ๓. สำเนาหนังสือสำคัญแสดงการเปลี่ยนชื่อตัว/ชื่อสกุล (ถ้ามี) จำนวน ๑ ฉบับ
- ๔. สำเนาสูติบัตรของบุตร หรือ สำเนาการรับ/ยกเป็นบุตรบุญธรรม จำนวน ๑ ฉบับ
- ๕. สำเนาใบมรณบัตร (กรณีเสียชีวิต) จำนวน ๑ ฉบับ

#### ค่าธรรมเนียม

ไม่มีค่าธรรมเนียม

## กฎหมายที่เกี่ยวข้อง

๑. หนังสือกรมบัญชีกลาง ด่วนที่สุด ที่ กค ๐๔๒๒.๒/ว ๓๗๖ ลงวันที่ ๓๐ กันยายน ๒๕๕๓ เรื่อง หลักเกณฑ์การจัดทำฐานข้อมูลเกี่ยวกับการรักษาพยาบาล

๒. หนังสือกรมบัญชีกลาง ด่วนที่สุด ที่ กค ๐๔๑๖.๓/ว ๒๖๐ ลงวันที่ ๑๒ มิถุนายน ๒๕๖๓ เรื่อง ซ้อมความเข้าใจการตรวจสอบและปรับปรุง แก้ไข หรือเพิ่มเติมข้อมูลในฐานข้อมูลบุคลากรภาครัฐ

๓. หนังสือกรมบัญชีกลาง ด่วนที่สุด ที่ กค ๐๔๑๖.๓/ว ๖๕๙ ลงวันที่ ๖ พฤศจิกายน ๒๕๖๖ เรื่อง การปรับรอบประมวลผลข้อมูลและวิธีการรายงานข้อมูลในระบบทะเบียนประวัติเพื่อการใช้สิทธิสวัสดิการ รักษาพยาบาลของกรมบัญชีกลาง

 ๔. คู่มือการใช้งานระบบ ระบบทะเบียนประวัติ Version ๑.๐ โครงการพัฒนาระบบบำเหน็จบำนาญ และสวัสดิการรักษาพยาบาล กรมบัญชีกลาง

๕. คู่มือการใช้งานระบบ ระบบลงทะเบียนสำหรับนายทะเบียนสวัสดิการรักษาพยาบาล Version ๑.๐ โครงการพัฒนาระบบบำเหน็จบำนาญและสวัสดิการรักษาพยาบาล กรมบัญชีกลาง

## วิธีการบันทึกข้อมูล ตามแบบคำขอเพิ่ม/ปรับปรุงข้อมูลในฐานข้อมูลบุคลากรภาครัฐ (แบบ 7127) ในระบบอิเล็กทรอนิกส์

หลักเกณฑ์การจัดทำฐานข้อมูลเกี่ยวกับการรักษาพยาบาล (ฉบับที่ 2) ข้อ 6 วรรค 2 กำหนดให้ "ผู้มีสิทธิ อาจรายงานข้อมูลพร้อมแนบเอกสารประกอบการพิจารณาในระบบอิเล็กทรอนิกส์ ตามแบบที่กรมบัญชีกลางกำหนด เพื่อให้นายทะเบียนสวัสดิการรักษาพยาบาลตรวจสอบความถูกต้อง ทั้งนี้เป็นไปตามวิธีการที่กรมบัญชีกลางกำหนด " กรมบัญชีกลางจึงกำหนดวิธีการดำเนินการ ดังนี้

#### ผู้มีสิทธิ

1. เข้าสู่ระบบบำเหน็จบำนาญและสวัสดิการรักษาพยาบาล (Digital Pension) ตามขั้นตอนการปฏิบัติงาน ต่อไปนี้

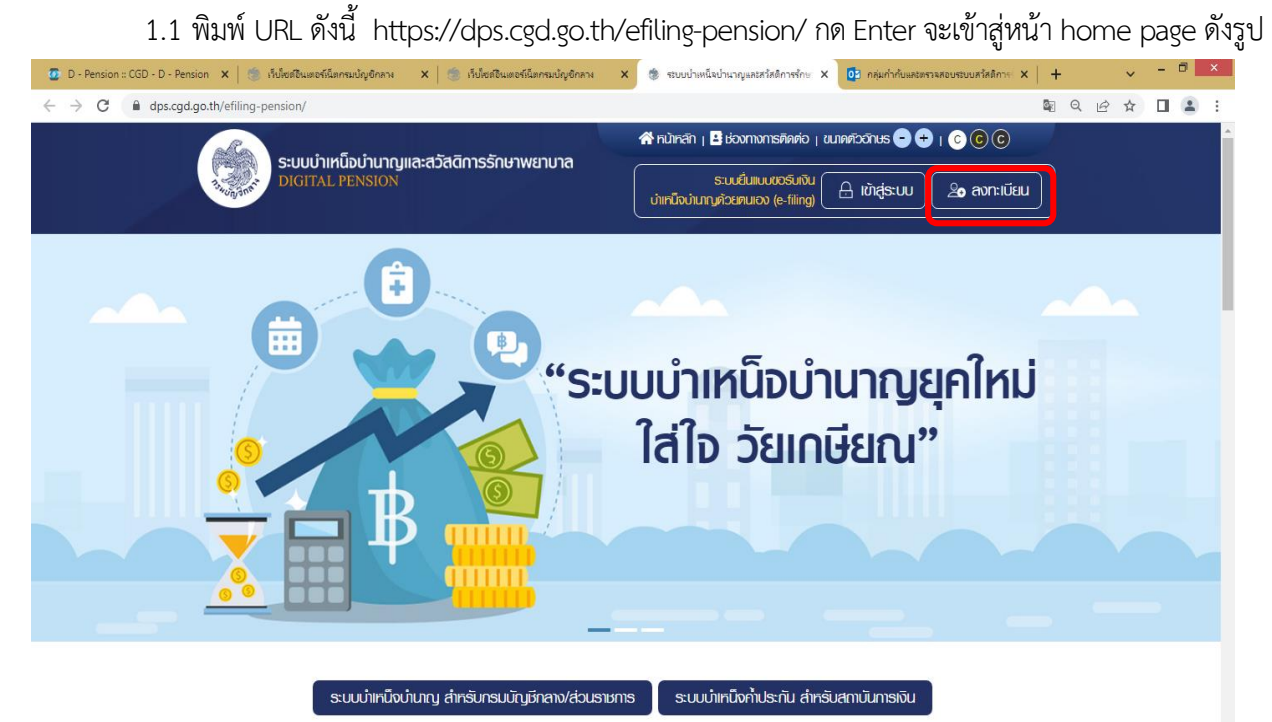

1.2. กรณีใช้งานครั้งแรก ผู้มีสิทธิทำการลงทะเบียน เพื่อเข้าใช้งานระบบให้บริการขอรับบำเหน็จบำนาญ Digitial Pension และตรวจสอบสิทธิประโยชน์ของตนเองทางอิเล็กทรอนิกส์ (e-Filing)

- คลิกปุ่ม "ลงทะเบียน" ระบบแสดงหน้าจอ "เลือกประเภทการลงทะเบียน"
- คลิกปุ่ม "ลงทะเบียนในฐานะ บุคลากรภาครัฐ"

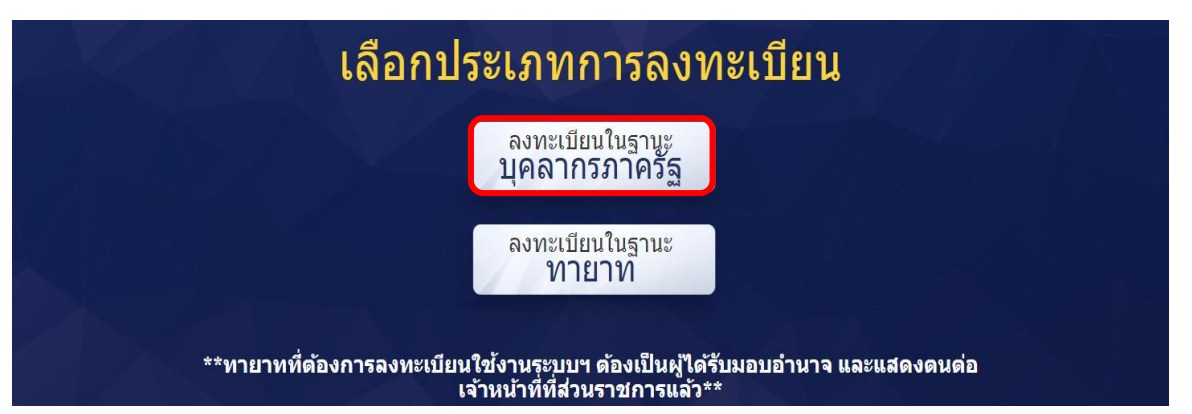

 - เมื่อคลิกปุ่ม "ลงทะเบียนในฐานะ บุคลากรภาครัฐ" ระบบแสดงหน้าจอลงทะเบียนบุคลากรภาครัฐ ขั้นตอนที่ 1 ระบุข้อมูลผู้ลงทะเบียน โดยระบุข้อมูล ดังนี้

- เลขประจำตัวประชาชน
- เลขควบคุมหลังบัตรประจำตัวประชาชน
- วัน/เดือน/ปีเกิด (พ.ศ.)
- ชื่อ
- นามสกุล
- เบอร์โทรศัพท์
- อีเมล
- อัปโหลดภาพถ่าย
- คลิกปุ่ม "ลงทะเบียน"

| ระบบเมืองเรียงเรียง      | ละสวัสติดารรักแมนหมายาล                  | 👫 หน้าหลัก 🛛 📑 ช่องทางท                             | ମହଜ୍ଞାନାର । ଏଧାନନାଦିରମାଧ୍ୟର 😑 (        | + I C C C            |
|--------------------------|------------------------------------------|-----------------------------------------------------|----------------------------------------|----------------------|
| DIGITAL PENSION          | מ-מסמנוו ופסווט ואטוט ומ                 | ระบบยิ่นแบ<br>นำเทน็จนำนาญศ้วยทนเอง                 | ເບວຣົບເປັນ<br>(e-filing) 🕒 ເບັາສູ່ຣະບບ | <b>2</b> e ลงทะเบียน |
| บิยนบุคลากรกาครัฐ        |                                          |                                                     |                                        |                      |
| 0                        | 2                                        | 3                                                   |                                        | -4                   |
| ระบุข้อมูลผู้ลงทะเบียน   | ยินยันอิเมลด้วย OTP                      | <i>ເ</i> ຄວບຄຳດານ                                   | กำเ                                    | ทนดรทสีฒ่าน          |
|                          |                                          |                                                     |                                        |                      |
|                          |                                          |                                                     |                                        |                      |
| 🔰 ระบุข้อมูลพู้ลงทะเบียน |                                          |                                                     |                                        |                      |
| ขประจำตัวประชาชน * 🚯     | เลขควมคุมหลังนิทธประช                    | ท้ตัวประชาชน * 🚺                                    | วัน/เดือน/ปิเทิด (ปี พ.ศ.) * 🕚         |                      |
| ເລບປຣະຈຳທົວປຣະນາຍປ       | เลขควบคุมทลังบัทรป                       | ไระจำภัวประชาชน                                     | dd/mm/yyyy                             | ė                    |
| ว (ไประบุศำนำหน้า) *     | นามสกุล *                                |                                                     | เบอร์โทรศัพท์ *                        |                      |
| ĠÐ                       | นามสกุล                                  |                                                     | ເບວຣ໌ໂກຣศัพท์                          |                      |
| ua *                     |                                          |                                                     |                                        |                      |
| อีเมล                    | ເປັນເປັນເປັນເປັນເປັນເປັນເປັນເປັນເປັນເປັນ | งการทำหนตอิเมล<br>วันเลที่มีแขวงขนองเมื่อใช้จิเเซซิ | สถุบนใน การยืนยืมตัวตน (OTP)           | ในขึ้นของเอง         |
|                          | กะเบียน กร                               | รอลิมรศ์สีฟาน                                       |                                        | labarioació          |
|                          | • กรณ์ใช้อิเม                            | มลของส่วนราษการ ให้เปลี่ยนเป็นอิ                    | เมลส่วนทั่วทลังมันจากราษการ            |                      |
|                          |                                          |                                                     |                                        |                      |
| 🤰 อับโหลดภาพถ่ายรูป Prot | flie สำหรับทะเบียนประวัติ "sox           | ຮົບໄຟລ໌ບານສາງຸລ png. jpeg. jpg. (                   | gif ขนาดไม่เกิน 1 MB**                 |                      |
|                          | 🕜 ລາດໄຟລ໌ແກວນວັດ                         | วี่ หรือ เสอกไฟล์                                   |                                        |                      |
|                          |                                          |                                                     |                                        |                      |
|                          |                                          |                                                     |                                        |                      |
|                          | สงทะเบียน                                | ยกเลิก                                              |                                        |                      |

ขั้นตอนที่ 2 ยืนยัน OTP ด้วย อีเมล พร้อมทั้งส่ง OTP ไปยังอีเมลที่ผู้ใช้งานระบุจากขั้นตอนที่ 1 .

และดูรหัส OTP ที่ได้รับ

| 💶 Mail - :                                                                                                    | Sirima Sirikul - Outlook - Google Chrome — 🗌                                                                               | ×        |
|----------------------------------------------------------------------------------------------------|----------------------------------------------------------------------------------------------------|----------|
| 🗎 outle                                                                                                    | ook.office.com/mail/deeplink?version=20201228001.01&popoutv2=1                                                             | $\oplus$ |
| <br><br>< | ply all 🛛 🗸 🔟 Delete 🛇 Junk Block …                                                                                        |          |
| รหัส (<br>รักษา<br>รัฐ                                                                                                    | OTP ยืนยันการลงทะเบียนระบบบำเหน็จบำนาญและสวัสดิการ<br>พยาบาล<br>Translate message to: English   Never translate from: Thai | Î        |
| S                                                                                                    | slf_do_not_reply <epension@cgd.g<br></epension@cgd.g<br> o.th> $ \begin{tabular}{lllllllllllllllllllllllllllllllllll$      |          |
|                                                                                                    | รหัส OTP จากรหัสอ้างอิง EZPM ของท่านคือ 055954 จะหมดอายุในเวลา<br>10 นาที                                                  |          |
|                                                                                                    | Reply Forward                                                                                                    |          |
|                                                                                                    |                                                                                                    |          |

- นำรหัส OTP ที่ได้รับมาระบุที่ฟิลด์ "รหัส OTP"

- ระบบมีเวลาให้กรอกรหัส OTP ภายในระยะเวลา 10 นาที หากระบุรหัส OTP ไม่ทัน ตามระยะเวลาที่กำหนด ผู้ใช้งานจะต้องกด "รับรหัส OTP อีกครั้ง" เพื่อขอรับรหัส OTP ใหม่ โดยระบบจะส่งรหัส OTP ไปยังอีเมลที่ ผู้ใช้งานระบุในขั้นตอนที่ 1

หากผู้ใช้งานไม่ได้รับอีเมล ให้ตรวจสอบรายละเอียด ดังนี้

- 1. ตรวจสอบอีเมลที่ใช้ในการลงทะเบียนว่าถูกต้องหรือไม่ โดยคลิกปุ่ม "ย้อนกลับ"
- 2. ตรวจสอบที่อีเมลขยะ (Junk Mail) ว่าได้รับอีเมลแจ้งรหัส OTP จากระบบหรือไม่

ตรวจสอบว่ากล่องข้อความของอีเมลเต็มหรือไม่ หากเต็มให้ลบอีเมลที่ไม่จำเป็นทิ้ง และคลิกลิงก์ "รับรหัส
 OTP อีกครั้ง"

4. หากผู้ใช้งานระบุรหัส OTP เรียบร้อยแล้ว ให้กดปุ่ม "ยืนยัน OTP"

|                                                                                                    | #runni)                                                                                                    | 🗄 alanansiliwa , suwbanus 😁  | 000            |  |
|----------------------------------------------------------------------------------------------------|----------------------------------------------------------------------------------------------------|------------------------------|----------------|--|
| CIGHTAL TENSION                                                                                                    | elaction is a new live to the                                                                              |                              | l lite avnedeu |  |
| องกะเบียนกายาก                                                                                                    |                                                                                                    |                              |                |  |
| <u>o</u>                                                                                                    | 0                                                                                                    |                              |                |  |
| ສະບຸດດາສາງສະຫານດີສະບ                                                                                                    | Bududiuadou otte                                                                                           | อาร์goriariuuuzuuqõ          | innursrisutu   |  |
| 💋 ບົນຍົນຄົນເອດ້ວຍຣາໂອ G                                                                                                    | TP                                                                                                    |                              |                |  |
|                                                                                                    | THRUCKING OTH LUC                                                                                          | loðuðfirnum y                |                |  |
|                                                                                                    | เมษากรรรษมแกมใหวัด 07P                                                                                     | 4 ndristueedhan              |                |  |
|                                                                                                    | 25+990                                                                                                    |                              |                |  |
|                                                                                                    | novocuada otte mo                                                                                          | Alexen vid Lath              |                |  |
|                                                                                                    | 08:5                                                                                                    | 54                           |                |  |
|                                                                                                    |                                                                                                    | TABLE TO AN A REAL PROPERTY. |                |  |
|                                                                                                    | Budu otte                                                                                                  | Boundu                       |                |  |
|                                                                                                    | กระไม่ได้รับ เวาจ กรุณภาพิก »                                                                              | 1000.0TD 100.0               |                |  |
| <ul> <li>ป้อยแผนทากในได้รับ</li> <li>1 ครารของมีนอรีเห็น</li> <li>1 ครารของมีนอรีเห็น</li> <li>1 ครารของมีนอรีเห็น</li> </ul> | ບົ້າເມສ<br>ກາວບາະດີແປວ່າງຈາດບາລັດໄປ ໂານກດ້າວມ "ເດັບກດ້າ<br>Junk Mail ວ່າກໍ່ຮັບເປັນຫາດົນຈາກ ປ່າກ ບາກແບບກວັດ | lu lu                        |                |  |

ขั้นตอนที่ 3 ตอบคำถาม เพื่อตอบคำถามยืนยันตัวตน 2 คำถาม

- 1. เลือกคำถามที่ต้องการ 2 ข้อ
- 2. ตอบคำถาม จากที่ผู้ใช้งานระบุ
- 3. คลิกปุ่ม "ยืนยันคำตอบ"

| Contraction of the second second seco | Nelox                                                                |                         |                                                                                                    | பில்க்ஸ | ຊິອ ລນາະເບີຍນ |
|----------------------------------------------------------------------------------------------------|----------------------------------------------------------------------|-------------------------|----------------------------------------------------------------------------------------------------|---------|---------------|
| ลงกะเบียบบุคลากรการ                                                                                                    | -Sig                                                                 |                         |                                                                                                    |         |               |
| 0-                                                                                                    |                                                                      |                         |                                                                                                    |         | -             |
| ระบุใดมูลปูลงาะ                                                                                                    | ดียน ยิมยิมสิมสร้อย (                                                | OTP                     | ออมศากาม                                                                                           |         | กรายกราชสมใน  |
|                                                                                                    |                                                                      |                         |                                                                                                    |         |               |
|                                                                                                    |                                                                      |                         |                                                                                                    |         |               |
|                                                                                                    |                                                                      |                         |                                                                                                    |         |               |
| ⊘ ตอบคำกามย์                                                                                                    | นขับสัวสน                                                            |                         |                                                                                                    |         | _             |
| ⊘ ຕອບກຳຄານຂໍ                                                                                                    | ในมีบด้วดน<br>เมืองกักนกี 1 *                                        |                         | วิศณฑรรรษที่ 1 "                                                                                   | 1       | -             |
| ⊘ ດອບກຳການຍົ                                                                                                    | เป็นตัวตน<br>เรื่องที่คนคี 1 *<br>โประณุ                             |                         | ริตอนออสโตนที่ 1 *<br>อนุร์พระบอสโตนที่ 1                                                          | 1       |               |
| 0 aoummui                                                                                                    | Bootmafi 1 -                                                         | • 34                    | วิทยาสองกับเวลา 1 -<br>เป็นสายสายสาย<br>สายความสาย ปี 2 -                                          | 1       |               |
|                                                                                                    | lufuðou<br>Borrinufi 1 -<br>Norey<br>Borrinufi 2 -<br>Lonnu          | - 34<br>- 3             | รักษณะออกักระที่ 1 "<br>อนุกัจขณะออกักระที่ 1<br>ว่ากอนรอบกักระที่ 2 "<br>อนกัดขณะออกักระที่       | 1       |               |
|                                                                                                    | ไปมีปีอ่วอน<br>สิงกรัตยศี 1 *<br>ให้สะคม<br>สิงกรัตยศี 2 *<br>โลสสณุ | - 124<br>- 124<br>- 124 | วิทยันออยที่เวนที่ 1 "<br>แต่ที่สาวแระสาโกรเส้ 1<br>วิทยันออยที่เวนที่ 2 "<br>วิทยันออยที่การที่ 2 | 2       |               |
| 0 aoummui                                                                                                    | lufuðbou<br>Bonfinuði 1 *<br>Noreig<br>Rovinuði 2 *<br>Leanny        | -<br>-<br>-             | า การเกิดของอาการการการการการการการการการการการการการ                                              | 1       |               |

ขั้นตอนที่ 4 "กำหนดรหัสผ่าน"

1. ระบุ "รหัสผ่าน" และ "ยืนยันรหัสผ่าน" โดยข้อกำหนดการตั้งรหัสผ่าน ดังนี้

มีอักขระอย่างน้อย 8 ตัว และไม่เกิน 20 ตัว

ให้มีผสมกันทั้งตัวเลขและตัวอักษรภาษาอังกฤษ - สามารถใช้อักขระพิเศษได้ดังนี้ @\$%^&\*

2. คลิกปุ่ม "ยืนยันการลงทะเบียน"

| ระบบว่าหนือข่านกามเละชวัลอีการรักษาพยานาล                                       | 🕈 núnch ( 🛛 eisonnanskvici ) sunvicinas 😂 🔿                                                                                                    | 000                   |
|---------------------------------------------------------------------------------|----------------------------------------------------------------------------------------------------|-----------------------|
| Daniel Pussion                                                                  | ലി മുള്ളവാ                                                                                                    | LIBÜRTUSE ØÊ          |
| ดงกะเบียมนุคลากรภาครัฐ                                                          |                                                                                                    |                       |
| ວ່າແລ້ມແລ້                                                                      | e orp noutinu                                                                                                    | ศาสนธรริสหวัน         |
| Contructoritetwhu<br>orbertu *<br>Butterhenu *<br>Butterhenu *                  | <ul> <li>อังกำหนดในการตั้งรหัสพ่าน         <ul> <li>บังของสารปงะ 8 ก่อ สารับกัน 20 หัว</li> <li>ไห้มีผมกับกับระสะสารับการการดังการ</li> <li>สาระกไข้สายระมิกษ์ไหญ่ 25% 8_2</li> </ul> </li> </ul> |                       |
|                                                                                 | ส่วนหรือ                                                                                                    |                       |
| ระบบนำหนึ่งนำนาญและสวัสติการรักบาพย                                             | กเกล เมยูหลัก                                                                                                    |                       |
| ที่อยู่ : ทนงแระสม 6 แตวนแกูกไก แตนญาโก กรุงเกมศ 1                              | 0400 ເປັນສູ່ຄາມມ                                                                                                    | องทานิยม              |
| līns : 02-127-7000 klo 4595, 6409<br>õlua : info@ogd.go.th līnsāts. 02-127-7553 | ขวนธนาสัมพันธ์                                                                                                    | ควมโคลครูมีอการใช่งาน |

### การเข้าสู่ระบบ

หลังจากที่ลงทะเบียนแล้ว ผู้มีสิทธิสามารถเข้าใช้งานระบบ โดยเปิด Browser แล้วพิมพ์ https://dps.cgd.go.th/efiling-pension/ กด Enter จะเข้าสู่หน้า home page ดังรูป

| คลิกปุ่ม "เข้าสู่ระบบ"                                                                                    |                                                                                                    |
|----------------------------------------------------------------------------------------------------|----------------------------------------------------------------------------------------------------|
| 😸 ทั้นใดสรินแตร์ที่แกรมปัญชักกา X 😸 วันใดสรินแตร์นี่แกรมปัญชักกา X 🔅 ระบบปายเน็จปามาจูและสวัดอีการที่กะ X | 20 - Pension :: CGD - D - Pension × + · · · · · · · · · · · × · · · · · ·                                                                       |
| ระบบบำเหน็อบำนาญและสวัสติการรักษาพยาบาล<br>DIGITAL PENSION                                                | <ul> <li>ສຳເກັກຮັກ   🗄 ຮ່ວນການຕະອັກອ່ວ   ເມເອອົວວົກເຮ 🗢 🛨   📀 🕞 😋</li> <li>ຮະມຍຄິມແບບຮົມເປັນ</li> <li>ມັກຊີຮະບບ</li> <li>ລິດກາະເບີຍມ</li> </ul> |
|                                                                                                    | บบำเหน็จบำนาญยุคใหม่<br>ใส่ใจ วัยเกษียณ"                                                                                                    |
| ระบบบำเหน็งบำนาญ สำหรับกรมมัญชีกลาง/ส่วนราชกร                                                             | ร ระบบบำเหน็งค้าประกัน สำหรับสถาบันการเงิน                                                                                                    |

## ข่าวสาร/ประชาสัมพันธ์/สิทธิประโยชน์

- 1. ระบบแสดงหน้าจอเข้าสู่ระบบ ระบุ "เลขประจำตัวประชาชน" และ "รหัสผ่าน"
- 2. คลิกปุ่ม "เข้าสู่ระบบ"

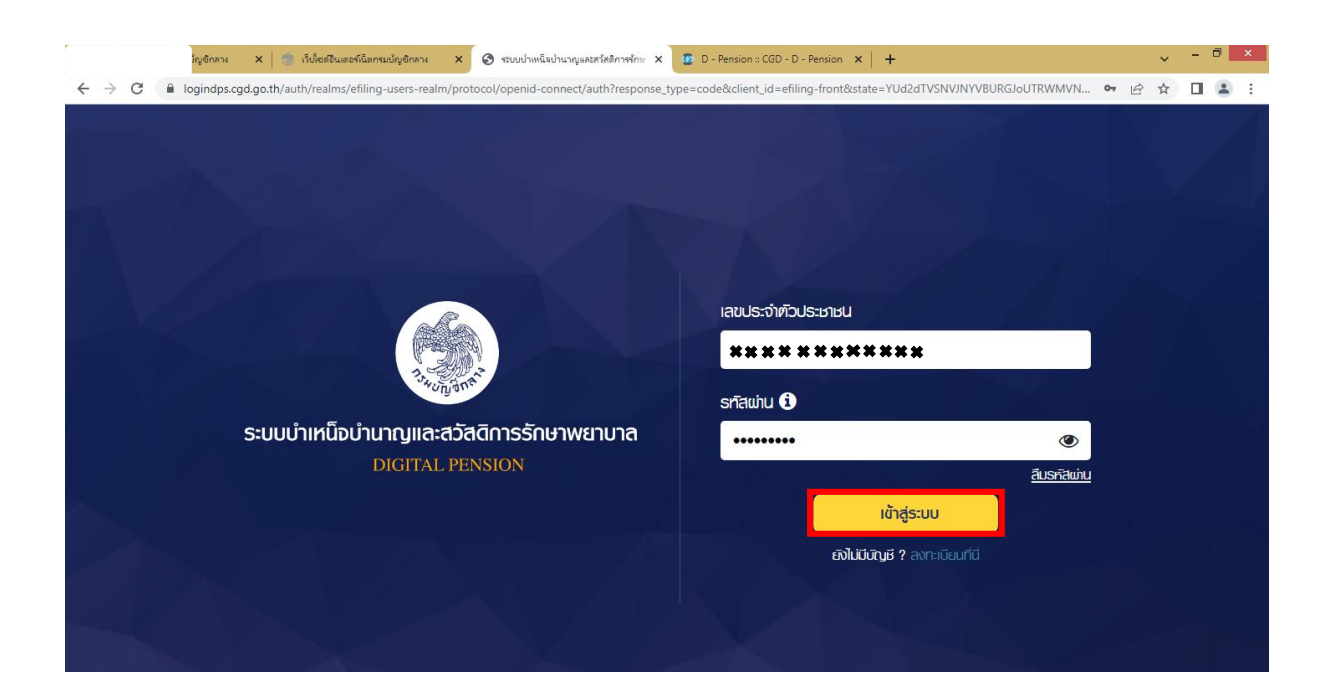

3. ระบบแสดงหน้าแรก e-Filing หลังจากเข้าสู่ระบบ

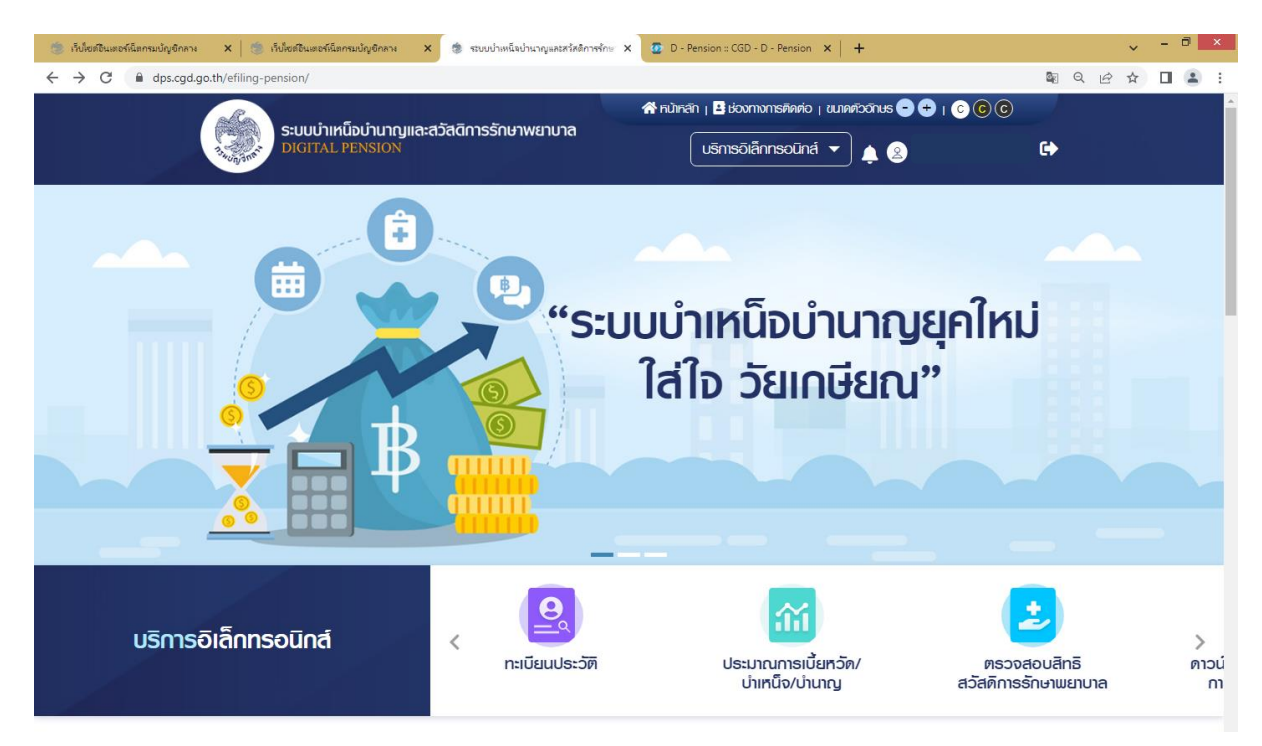

ระบบแสดงข้อมูลของบุคลากรภาครัฐ ประวัติการรับราชการ ประวัติส่วนตัว ช่องทางการติดต่อ รวมถึงข้อมูล บุคคลในครอบครัว และบุคคลอื่น

- คลิกปุ่ม "บริการอิเล็กทรอนิกส์"
- คลิกเมนู "ทะเบียนประวัติ"

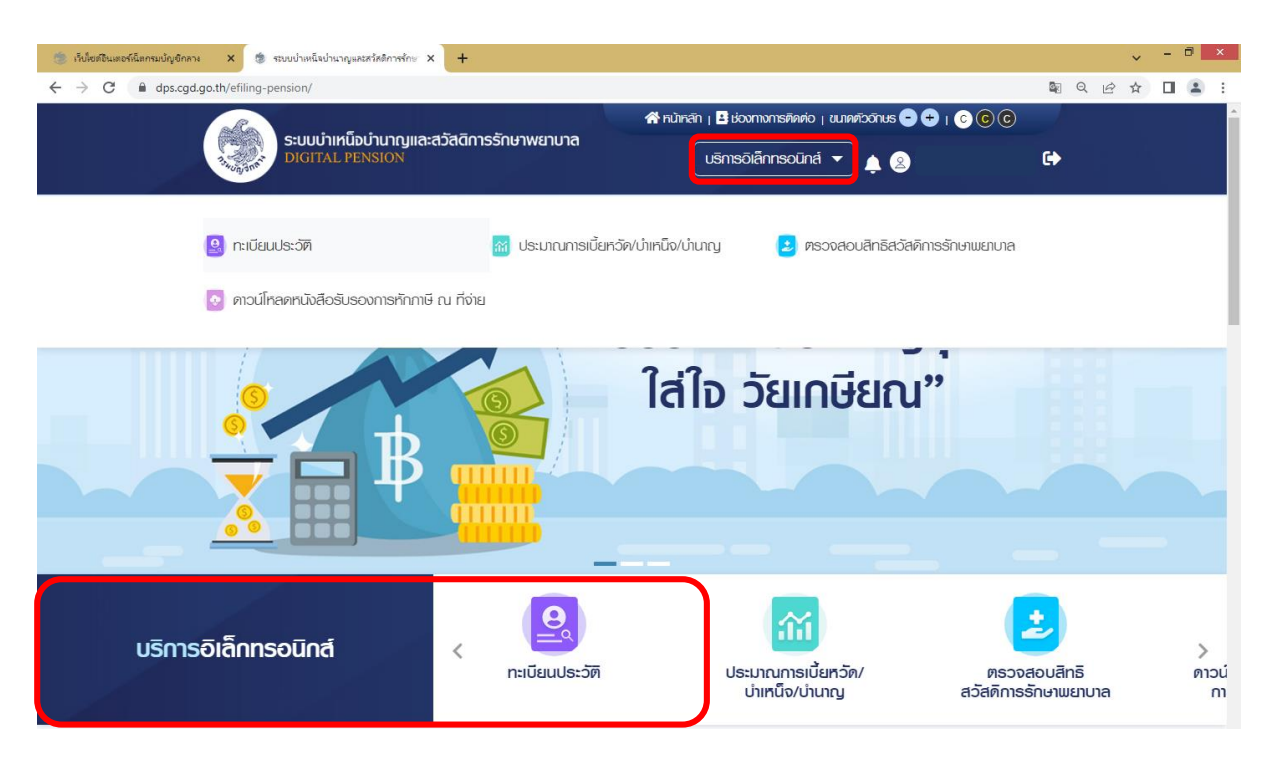

• ระบบแสดงหน้าจอทะเบียนประวัติ

| ระแบบอานาร์วาลี                    | ระบบบำเหน็จบำนาญและสวัสติการรักษาพยาบาล<br>DIGITAL PENSION |                                | ARTICITALS - + - C C C C | 영화 가슴을 가는 것이 같다. |
|------------------------------------|------------------------------------------------------------|--------------------------------|--------------------------|------------------|
| Budgare DIGITAL PENSION            |                                                            |                                | ) <b>†</b> 🔕 🗘           |                  |
| ทะเบียนประวัติ                     |                                                            |                                | 🛦 ยังไม่ยืนยินข้อมูล     |                  |
| บุคลากรกาครัฐ บุคคลในครอบครัว บุคค | าลอื่น                                                     |                                |                          |                  |
| ข้อมูลส่วนตัว                      |                                                            |                                | ขอแก้ไข                  |                  |
| ประเภทบัตร<br>บัติรประจำตัวประชาชน |                                                            | ชื่อ-นามสกุล                   |                          |                  |
| เพศ<br>หญิง                        | วัน/เดือน/ปีเกิด (พ.ศ.)                                    | ତୀଣ୍                           |                          |                  |
| ส์ญชาติ<br>ไทย                     | ศาสนา<br><b>พุทธ</b>                                       | สถานภาษการมี<br><b>มีชีวิต</b> | Bon                      |                  |
| amumumsausa<br><b>ausa</b>         | จำนวนบุคร<br>2 คน                                          | สถานะข้อมูล<br><b>สมบูรณ์</b>  |                          |                  |

| ช้ารามหาร นักวิชาการคลัง เป็น<br>วันที่เริ่มมีนอสาราชการ (พ.ศ.) เหตุที่ออก<br><br>สังท์โคกรม จึงศวัด หน่วยมายาะเมียม<br>กรุงเทพมหานคร กรมนัญมีกลาง |              |
|----------------------------------------------------------------------------------------------------|--------------|
| วันที่เริ่มบันวลาราชการ (พ.ศ.) มหกูที่ออก<br><br>สังภัตกรม จังหวัด หน่วยเภรกะเบียน<br>กรมบัญชักลาง กรุงเทพมหานกร กรมบัญชักลาง                      |              |
| สังท์กกรม จังหวัด หน่วยนายทาเบียน<br>กรมบัญชีกลาง กรุงเกพมหานคร กรมบัญชีกลาง                                                                       |              |
| กรมนัญชีกลาง กรุงเกมมหานกร กรมนัญชีกลาง                                                                                                    |              |
| ้ ม้องทางการติดต่อ<br>ศัญรูทีศคร่อได้<br>บันเลชที่                                                                                                 | แก้ไขที่อยู่ |
| เมอร์โทรศัพท์ อีเมล                                                                                                    |              |

## การเพิ่มข้อมูลบุคคลในครอบครัว

<u>ตัวอย่าง</u> กรณีความสัมพันธ์เป็น "บุตร" เป็นหน้าจอสำหรับเพิ่มข้อมูล "บุตร" ผู้ใช้งานสามารถทำตามขั้นตอนได้ ดังนี้

- 1) ไปที่หน้าจอทะเบียนประวัติ และคลิกแท็บ "บุคคลในครอบครัว"
- 2) คลิกที่ "เพิ่มบุคคลในครอบครัว"

| 🍥 เร็บไซต์อินเตอร์เน็ตกรมบัญชีกลาง                   | × 🖄 เว็บไซต์อินเตอร์เน็ตกรมบัญชิกลาง 🗙    | ระบบบ่าะหนีอบ่านาญและสรัสติการรักษ X | 🖸 D - Pension :: CGD - D - Pension 🗙 📔 - | +                      |       | v - 0 | ×          |
|------------------------------------------------------|-------------------------------------------|--------------------------------------|------------------------------------------|------------------------|-------|-------|------------|
| $\leftrightarrow$ $\rightarrow$ C $\cong$ dps.cgd.ge | o.th/efiling-pension/profile-registration |                                      |                                          |                        | S Q 🖻 | ☆ 🛛 🕻 | <b>.</b> : |
|                                                      | ระบบบำเหน็จบำนาญและสวัสง                  | ดิการรักษาพยาบาล                     | 🖀 หน้าหลัก   📑 ช่องทางการติดต่อ   ชนาดด้ | 3 3 3 1 + - SUNČCÎ     |       |       | ^          |
|                                                      | DIGITAL PENSION                           |                                      | บริการอิเล็กกรอนิกส์ 🔻                   | <b>4 2</b>             | •     |       |            |
|                                                      | ทะเบียนประวัติ                            |                                      |                                          | มุตร์มเริ่มเริ่มเริ่ม  | a     |       |            |
|                                                      | บุคลากรกาครัฐ บุคคลในครอบครัว บุ          | กกลอื่น                              |                                          |                        |       |       |            |
|                                                      |                                           |                                      |                                          | 🛨 เพิ่มบุคคลในครอบครัว |       |       |            |
|                                                      | 📀 บิดา -                                  |                                      |                                          | 🖋 แก้ไข >              |       |       |            |
|                                                      | 🥏 มารดา -                                 |                                      |                                          | 🖋 แก้ไข 💊              |       |       |            |
|                                                      | 📀 คู่สมรส ลำดับที่ 1 -                    |                                      |                                          | 🖋 แก้ไข ,              |       |       |            |
|                                                      | 📀 ບຸຫຣ ລຳທົບที่ 1 -                       |                                      |                                          | 🖋 แก้ไข >              |       |       |            |
|                                                      | 🥏 ບຸຫຣ ລຳຄົບກີ່ 2 - ເ                     |                                      |                                          | 🖋 แก้ไข >              |       |       |            |
|                                                      | ទីរាម                                     | ມີແຮັລແລ                             | ยแระวัติ ยัวแกลีย                        | )                      |       |       |            |
|                                                      |                                           |                                      |                                          | J                      |       |       |            |

ระบบแสดงหน้าจอแบบคำขอเพิ่ม/ปรับปรุงข้อมูลผู้มีสิทธิและบุคคลในครอบครัวในฐานข้อมูลบุคลากร ภาครัฐ (แบบ 7127)

## ระบุ "ความสัมพันธ์" เป็น "บุตร"

| 🏽 เร็บโซมซิปแตยที่มีตกรมปัญชิกลาง X 🔯 เว็บโซมีโนเตยที่มีตกรมปัญชิกลาง X 💩 ระบบปาดนั้นปามาภูมสะรักษัการ X 😰 D - Pension :: CGD - D - Pension X 🕇 🕇 |          |    | ~ - | 0 ×          |
|----------------------------------------------------------------------------------------------------|----------|----|-----|--------------|
| ← → C                                                                                                    | <u>s</u> | QÊ | ☆ [ | 1 <b>2</b> : |
| S:บบบ่าเหนือบ่านาญและสวัสติการรักษาพยาบาล                                                                                                    |          |    |     |              |
|                                                                                                    |          |    |     |              |
| แบบค่าขอเพิ่ม/ปริบปรุงข้อมูลพู่ปัสิทธิและบุคคลในกรอบกรัวในฐานข้อมูลบุคลากรภากรัฐ (แบบ 7127)                                                       |          |    |     |              |
| 🖉 ข้อมูลบุคกลไนครอบครัว                                                                                                    |          |    |     |              |
| ความสันมันธ์ *                                                                                                    |          |    |     |              |
|                                                                                                    |          |    |     |              |
|                                                                                                    |          |    |     |              |
| นุครบุณธรรม นินท์ก ยกเล็ก                                                                                                    |          |    |     |              |
|                                                                                                    |          |    |     |              |
|                                                                                                    |          |    |     |              |
|                                                                                                    |          |    |     |              |
| ระบบบ่าเหน็อบ่านาญและสวัสติการรักษาพยาบาล เมนูหลัก                                                                                                |          |    |     |              |
| มีเสนายอง มี 6 พระพร สโค พระพร 1000 ข่าวประเภสันมันธ์ ดาวน์โกลดค์มือการใช้งาน                                                                     |          |    |     |              |
|                                                                                                    |          |    |     |              |
|                                                                                                    |          |    |     | -            |

- ระบุข้อมูลบุคคลในครอบครัว (บุตร)
- คลิกปุ่ม "บันทึก"
- ระบบแสดงข้อมูลบุคคลในครอบครัว

| 🌸 ເຈັ້ນໃຫຍ່ຄືພະຫວຣ໌ພິສາການບໍ່ດູອີກລາະ 🗙 🎼 ເຈັ້ນໃຫຍ່ຄືພະຫວຣ໌ພິສາການບໍ່ດູອີກລາະ 🗙 🔅        | ระบบบ่าเหน็จบ่านาญและสวัสดีการรักษ 🗙 👩 D - Pension :: CGD - D | ) - Pension 🗙 📔 🕂 | → = □ ×  |
|------------------------------------------------------------------------------------------|---------------------------------------------------------------|-------------------|----------|
| $\leftrightarrow$ $\rightarrow$ C $\$ dps.cgd.go.th/efiling-pension/profile-registration |                                                               | <u>e</u>          |          |
| ระบบบำเหน็อบำนาญและสวัสดิการ<br>DIGITAL PENSION                                          | รรักษาพยาบาล เริ่มจงท                                         |                   | + 540    |
| แบบค่าขอเพิ่ม/ปรับปรุงข้อมูลพู้มีสิทธิและบุคคล                                           | ในครอบครัวในฐานข้อมูลบุคลากรภาครัฐ (แ                         | υυ 7127)          |          |
| 💉 น้อมูลบุคคลในครอบครัว                                                                  |                                                               |                   |          |
| ความสัมพินธ์ *                                                                           | IWA *                                                         |                   |          |
| ųas × 👻                                                                                  | 🔘 ธาย 🦳 หญิง                                                  |                   |          |
| Us:Innūns *                                                                              | เลขประจำตัวประชาชน *                                          |                   |          |
| บัตรประจำตัวประชาชน × 👻                                                                  |                                                               | ]                 |          |
| คำนำหน้าชื่อ *                                                                           | ĞÐ *                                                          | นามสกุล *         |          |
| Р.В. × т                                                                                 |                                                               |                   |          |
| วัน/เคือน/ปีเกิค (พ.ศ.) *                                                                | Fhalun *                                                      | ວານັພ             |          |
| iii iii                                                                                  | ųns × 🔻                                                       | ไม่ท่างาน ×       | <b>•</b> |
| อาศิยในจังหวัด                                                                           | รหิสไปรษณีย์                                                  |                   |          |
| uunuš × 🔻                                                                                | 11110                                                         |                   |          |

| แนบไฟล์สำเนาบัตรประจำตัวประชาชน/เอกสารอื่นๆ   | ที่เกี่ยวข้อง                 |        |                        |  |
|-----------------------------------------------|-------------------------------|--------|------------------------|--|
| **ຣວນຣົບໄຟລ໌ບານສາກຸລ png, jpeg, pdf, zip ປບາກ | ไม่เกิน 10 MB**               |        |                        |  |
|                                               |                               | ā      |                        |  |
|                                               |                               |        |                        |  |
| 🖉 ข้อมูลความสัมพันธ์                          |                               |        |                        |  |
| พ้มีสิทธิเป็นเกรดา *                          | ເວດສາຮວ້ານວົນ *               |        |                        |  |
| สายเลือด                                      | กะเมือนเป็น                   |        |                        |  |
| chalcion                                      | 11.10ddold                    | ^ *    |                        |  |
| เลขที่เอกสาร *                                | เมื่อวันที่ (พ.ศ.) *          |        | ณ จังหวัด              |  |
|                                               |                               | Ē      | × •                    |  |
|                                               |                               |        |                        |  |
| แบบไฟล์ทะเบียนบ้าน **รองรับไฟล์นามสกุล png. j | ipeg, pdf ขนาคไม่เกิน 10 MB** |        |                        |  |
|                                               |                               | â      | เป็นบุครของคู่สมรสเคิม |  |
|                                               |                               |        |                        |  |
| 🔊 ข้อมลสถานภาพการมีชีวิต                      |                               |        |                        |  |
|                                               |                               |        |                        |  |
| สถานภาพการมิชิวิต *                           |                               |        |                        |  |
| มีชีวิท                                       | × <b>▼</b>                    |        |                        |  |
|                                               |                               |        |                        |  |
|                                               |                               |        |                        |  |
| 🔊 ข้อมูลสถานภาพการสมรส                        |                               |        |                        |  |
|                                               |                               |        |                        |  |
| athumumsausa "                                |                               |        |                        |  |
| Гал                                           | × •                           |        |                        |  |
|                                               |                               |        |                        |  |
|                                               |                               |        |                        |  |
|                                               | บันทึก                        | ยกเลิก |                        |  |
|                                               |                               |        |                        |  |
|                                               |                               |        |                        |  |

- กรอกข้อมูลบุคคลในครอบครัว (บุตร) ให้ครบถ้วน
- คลิกปุ่ม "บันทึก"
- ระบบแสดงหน้าจอยืนยันการทำรายการ คลิกปุ่ม "ยืนยัน"

| 🍥 เว็บไซต์อินเตอร์เน็ตกรมบัญชีกลาง               | × 👘 เร็บไซต์อินเตอร์เน็ตกรมบัญชีกลาง 🗙          | ระบบบ่าเหน็จบ่านาญและสวัสติการรักษ X | 🗿 D - Pension :: CGD - D - Pension 🗙 📔 🕂 |            | ✓ = □ ×     |
|--------------------------------------------------|-------------------------------------------------|--------------------------------------|------------------------------------------|------------|-------------|
| $\leftarrow$ $\rightarrow$ C $\cong$ dps.cgd.go. | .th/efiling-pension/profile-registration        |                                      |                                          | <u>a</u> 2 | ९ 🖻 🛧 🔲 🚢 : |
|                                                  | สายเลือด                                        | × 👻 กาเบียนบ้าน                      | × 👻                                      |            |             |
|                                                  | เลขที่เอกสาร *                                  | เมื่อวันที่ (พ.ศ.) *                 | ณ จังหวัด                                |            |             |
|                                                  |                                                 |                                      |                                          | × *        |             |
|                                                  | แนบไฟล์กะเบียนบ้าน **รองรับไฟล์นามสกุล png. jpe | g, pdf ขนาดไม่เกิน 10 MB**           |                                          |            |             |
|                                                  | ทะเบียนบ้าน yy.pdf                              |                                      | 10นบุตรของคู                             | สมรสเดม    |             |
|                                                  | 🖉 ข้อมูลสถานกาพการมิชิวิต                       |                                      |                                          |            |             |
|                                                  | สถานภาพการมีชีวิต *                             |                                      |                                          |            |             |
|                                                  | มีชีวิต                                         | ยืนยันการท                           | ารายการ                                  |            |             |
|                                                  | 🔊 ข้อมูลสถานกาพการสมรส                          | ท่านต้องการปรับปรุงข้อมู             | ลบุคคลในครอบครัว ?                       |            |             |
|                                                  | amumumsausa *                                   | ยืนยัน                               | ยกเลิก                                   |            |             |
|                                                  | 1210                                            |                                      |                                          |            |             |
|                                                  |                                                 |                                      |                                          |            |             |
|                                                  |                                                 | บินทึก                               | ยกเล็ก                                   |            |             |
|                                                  |                                                 |                                      |                                          |            |             |
|                                                  |                                                 |                                      |                                          |            |             |
|                                                  |                                                 |                                      |                                          |            |             |

| 🍥 เร็บไซต์อินเตอร์เน็ตกรมบัญชิกลาง                                                                                                    | × 🖄 เว็บไซต์อินเตอร์เน็ตกรมบัญชิกลาง 🛛 🗙 | ระบบบ่าเหน็จบ่านาญและสวัสติการรักษ X | 💆 D - Pension :: CGD - D - Pension 🗙 | +                         |            | ~   | - ( | 0 ×        |
|----------------------------------------------------------------------------------------------------|------------------------------------------|--------------------------------------|--------------------------------------|---------------------------|------------|-----|-----|------------|
| $\leftrightarrow$ $\rightarrow$ $\mathbf{C}$ $($ $\mathbf{\hat{e}}$ dps.cgd.go.t                                                                           | th/efiling-pension/profile-registration  |                                      |                                      |                           | <u>©</u> Q | 2 1 |     | <b>a</b> : |
|                                                                                                    |                                          |                                      |                                      |                           |            |     |     |            |
|                                                                                                    | 📀 มารดา -                                |                                      |                                      | 🖉 แก้ไข >                 |            |     |     |            |
|                                                                                                    |                                          |                                      |                                      |                           |            |     |     |            |
|                                                                                                    | 🥑 กูสมรส ลาดบท 1 -                       |                                      |                                      | 🥒 แกเข 🔉                  |            |     |     |            |
|                                                                                                    | 📀 ບຸຫຣ ລຳທົບที่ 1 -                      |                                      |                                      | 🥒 แก้ไข >                 |            |     |     |            |
|                                                                                                    | 📀 บุตร ลำดับที่ 2 -                      |                                      |                                      | 🖉 แก้ไข 🔉                 |            |     |     |            |
|                                                                                                    |                                          |                                      |                                      |                           |            |     |     |            |
|                                                                                                    | 🔾 บุตร -                                 | ทำธายการเ                            | รียบร้อย                             | 🛅 ลบ 🖋 แก้ไข >            |            |     |     |            |
|                                                                                                    |                                          | เพิ่มข้อมูลบุคคลในครอบครัวสำเร็จ หาก | าปรับปรุงข้อมูลครบถ้วนแล้ว กรุณา     |                           |            |     |     |            |
| กคปุ่ม "ชิ่นแบบ 7127" เมื่อส่งให้มายาวเวียนมิจารณา<br>ยื่นแบบ 7127<br>ดกลง                                                                                 |                                          |                                      | ย้อนกลีบ                             |                           |            |     |     |            |
|                                                                                                    |                                          |                                      |                                      |                           |            |     |     |            |
| ระบบบำเหน็อบ่านาญและสวัลดีการรักษาพยาบาล<br>DIGITAL PENSION<br>ที่อยู่ : ถนนเมระธามที่ 6 แชวงเมญาไท เชตเมญาไท กรุงเทเมฯ 10400<br>Call Center : 02-270-6400 |                                          | ัสดิการรักษาพยาบาล                   | เมนูหลัก<br>                         |                           |            |     |     |            |
|                                                                                                    |                                          |                                      | ກ່າວເປລະເດສັນເຫັນຣ໌                  | ຄາງເປັກລຸດດໍເມັງກາຍໃຫ້ນາຍ |            |     |     |            |
|                                                                                                    |                                          | 01503-016100005                      |                                      |                           |            |     |     |            |
|                                                                                                    |                                          |                                      |                                      |                           |            |     |     |            |
|                                                                                                    |                                          |                                      |                                      |                           |            |     |     |            |

ระบบแสดงหน้าจอการ ทำรายการเรียบร้อย คลิกปุ่ม "ตกลง"

## ระบบแสดงรายการบุคคลในครอบครัวที่ผู้ใช้งาน ประเภท "บุตร" เพิ่มขึ้นมา

| 🍥 เว็บไซต์อินเตอร์เน็ตกรมบัญชิกลาง               | × 🔹 ระบบป่าเหน็ะป่านาญและสวัสดีการจักษ × 🕂                              |                                                            |             |   |     |     | . 8 . |
|--------------------------------------------------|-------------------------------------------------------------------------|------------------------------------------------------------|-------------|---|-----|-----|-------|
| $\leftarrow$ $\rightarrow$ C $\square$ dps.cgd.g | o.th/efiling-pension/profile-registration                               |                                                            | <u> 8</u> 2 | Q | ê 1 | ۲ ( |       |
|                                                  | ระบบน้ำเหน็อน่ำมากมุมละสวัสติการรักมาพยาบาล                             | 🛠 หน้าหลัก   🗄 ช่องทางการติดต่อ   ชนาดตัวอักษร 🗢 🛨   📀 💿 🕞 |             |   |     |     |       |
|                                                  | C         dps.cgd.go.th/vffiling-pension/profile-registration <ul></ul> | Ušmisölännsolina 🔻 🌲 🙎                                     |             |   |     |     |       |
|                                                  | ทะเบียนประวัติ                                                          | 🛦 ຍົນໄປຄົບບ່ວນູລ                                           | )           |   |     |     |       |
|                                                  | บุคลกรกาครัฐ บุคคลในกรอบกรัว บุคคลอื่น                                  |                                                            |             |   |     |     |       |
|                                                  | "ข้อมูลจะมีการเปลี่ยนแปลง เมื่อนายกะเบียนแก้ใชข้อมูลเรียนร้อยแล้ว"      | 🛃 เพิ่มบุคคลในครอบครัว                                     |             |   |     |     |       |
|                                                  | 📀 มิดา -                                                                | 🖉 แก้ไข >                                                  |             |   |     |     |       |
|                                                  | 📀 มารดา -                                                               | 🖋 แก้ไข >                                                  |             |   |     |     |       |
|                                                  | 📀 คู่สมรส ลำดับที่ 1 -                                                  | 🖉 แก้ไข >                                                  |             |   |     |     |       |
|                                                  | 📀 บุตร ลำดับที่ 1 -                                                     | 🖉 แก้ไข 🔉                                                  |             |   |     |     |       |
|                                                  | 📀 บุตร ลำดับที่ 2 -                                                     | 🖉 แก้ไข 🔉                                                  |             |   |     |     |       |
|                                                  | © บุทร -                                                                | 🗓 ลบ 🖋 แก้ไข >                                             |             |   |     |     |       |